## ZOOM の手引き(保護者向け)

## I インストール

 ZOOM のアプリ(ZOOM Cloud Meetings)を ZOOM ホームページ、または android なら Google play store、apple なら app store からインストールします。

・ZOOM ホームページ (https://zoom.us/)

以下のURLをクリックすると「アプリインストール方法PC版」につながり、インストール方法が分かりやすく説明してあります。その手順でインストールしてみてください。

https://zoom-support.nissho-

ele.co.jp/hc/ja/articles/360022036391-%E3%82%A2%E3%83%97%E3%83%AA%E3%82%A4%E3%83%B3%E3%82 %B9%E3%83%88%E3%83%BC%E3%83%AB%E6%96%B9%E6%B3%95-PC%E7%89%88-

• Google play store, app store

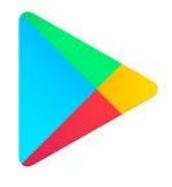

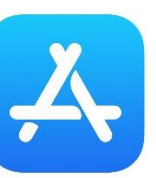

Google play store

app store

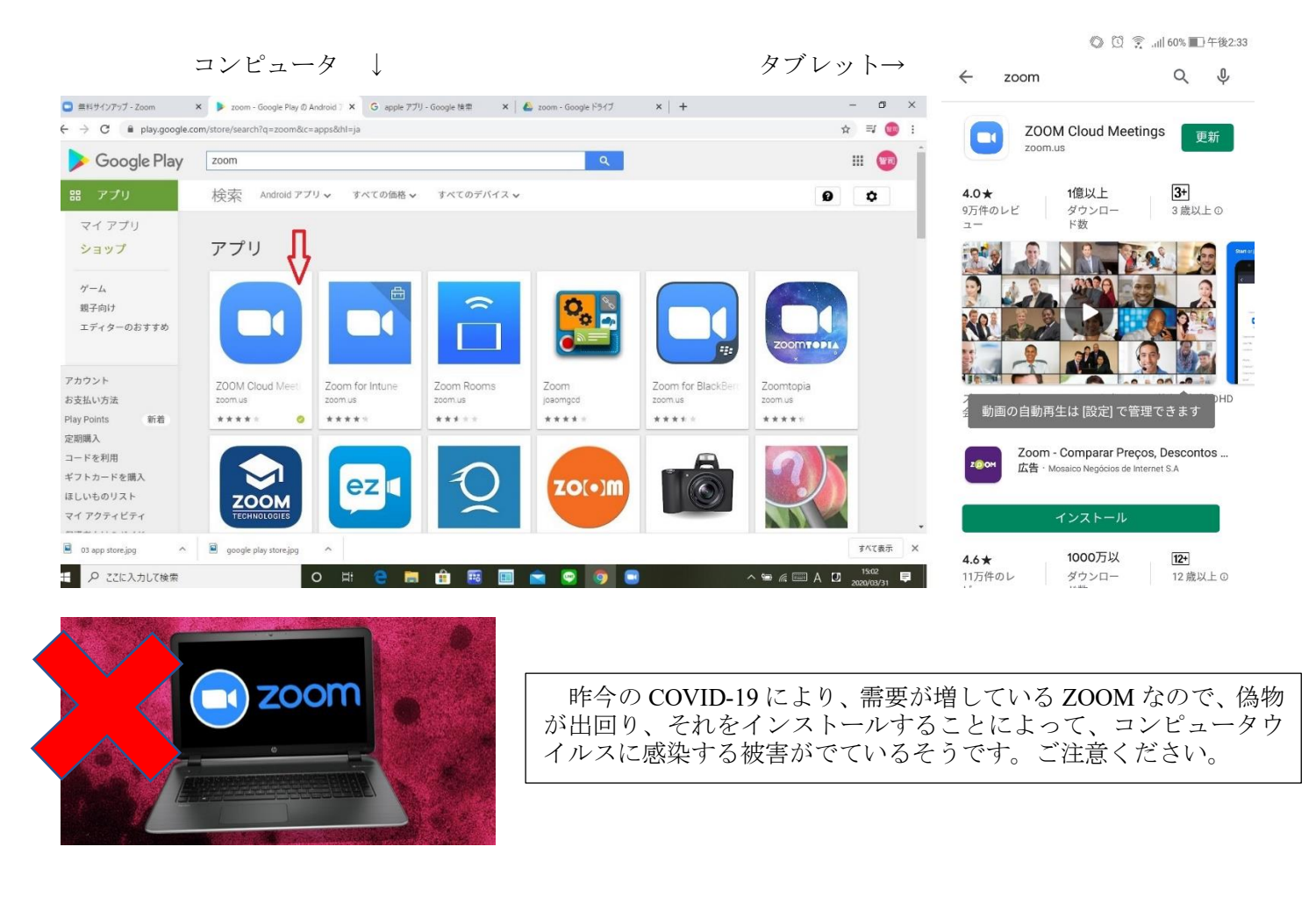

② ZOOM アプリを開始して、サインアップ(メールアドレスとパスワードを登録)してもよいですが、サインアップしなくても会議には参加できます。

## Ⅱ 会議への参加方法

1 担任等からメールで送られてくる URL から参加する方法

① 送られてきた URL をクリックします。

(まだ ZOOM をインストールしてなければここからでもインストールできます。)

|      | 7 Markens + 185++                                              | - 4 7                                 | C 7-3                          | ディオに参加                            |   |
|------|----------------------------------------------------------------|---------------------------------------|--------------------------------|-----------------------------------|---|
| 200m | 2.00m meteorigs is in e.e.s.<br>https://us04web.zoom.us<br>jf. | ガニ・ガンクリンを開く許可を求めていま                   |                                |                                   |   |
|      |                                                                | Zoom Meetings を聞く キャンセル               |                                |                                   |   |
|      | 起動中                                                            |                                       |                                | コンピューターでオーディオに参加                  |   |
|      |                                                                |                                       |                                |                                   |   |
|      | システムダイアログが表示されたら [Zoomミーティングを開く] をクリックしてくだ<br>さい。              |                                       |                                |                                   |   |
|      | ブラウザが何も表示しない場合、ここをクリッ・<br>てる                                   | クし、ミーティングを起動するかZoom4<br>創行します。        | ミダウンロードし                       |                                   |   |
|      |                                                                |                                       |                                | ニーティングへの参加時に、自動的にコンピューターでオーディオに参加 |   |
|      | 「ZOOM Meetings を                                               | を開く」をクリック                             |                                | 「コンピューターでオーディオに参加」クリッ             | ) |
|      |                                                                | 招待 URL:                               | https://us04web.zoom.us/j/4193 |                                   |   |
|      |                                                                | 参加者 ID:                               | 254471                         |                                   |   |
|      |                                                                |                                       |                                |                                   |   |
|      |                                                                | <b>A</b>                              | ·                              | 「ビデオの開始」をクリックすると                  |   |
|      |                                                                | オーディオに参加<br>コンビューターのオーディオが<br>接続されました | 画面を共有                          | 自分の画像が相手に映るようにな                   |   |
|      |                                                                |                                       |                                | り、会議に参加できます。                      |   |
|      | 🎉 へ 🚺 へ<br>ミュート解除 ビデオの開始                                       |                                       | ▲1 <sup>2</sup>                |                                   |   |
|      |                                                                |                                       |                                |                                   |   |

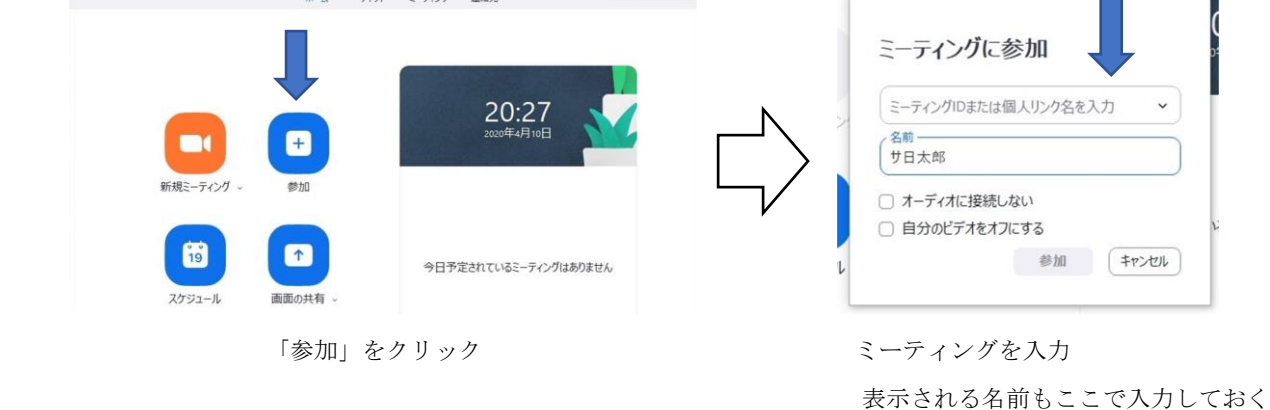

- ③ 続きは1に同じ。
- ※ ZOOM が youtube 動画で分かりやすく説明しいます。以下の URL をクリックすると再生されます。
  <u>https://youtu.be/p2x9hh8Vo2k</u> (約1分)